## **Configure Ed for Single Sign-On**

Configuring Ed for single sign-on (SSO) enables administrators to manage users of Citrix ADC. Users can securely log on to Ed by using the enterprise credentials.

## Prerequisite

Browser Requirements: Internet Explorer 11 and above

## To configure Ed for SSO by using SAML:

- 1. In a browser, type <u>https://admin.edapp.com/login</u> and press **Enter**.
- 2. Type your Ed admin account credentials (**Username or email** and **Password**) and click **Sign in**.

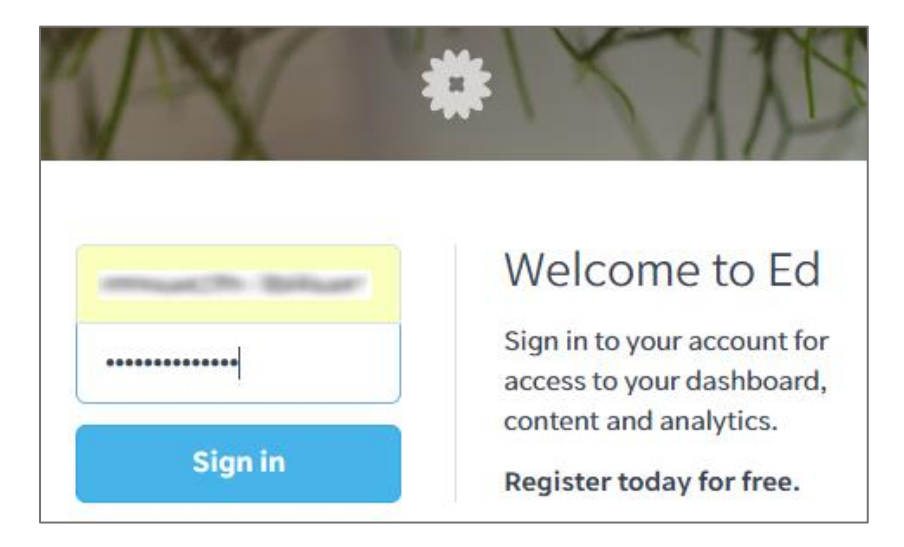

3. In the dashboard page, click the username in the top-right corner and select **Single Sign-On**.

| Courses Users v Prizing v Analytics v                                                                                                 |                                                                                             | ···· · · · · · · · · · · · · · · · · ·                                                                                                     |
|----------------------------------------------------------------------------------------------------|---------------------------------------------------------------------------------------------|----------------------------------------------------------------------------------------------------|
| Dashboard<br>Recent courses<br>Introduction to Ed ><br>Onboarding - Retail ><br>Health and Safety ><br>Create a new course • View all | Recent lessons<br>Why microlearning? ><br>Introduction ><br>Personal Protective Equipment > | Account Settings<br>App Settings<br>Details & Billing<br>Single Sign-On<br>API Details<br>Link an account<br>Switch accounts<br>Sign out<br>User analytics |
| iPhone X: 30 Seconds to Sell                                                                                                    | Completions                                                                                 | Users                                                                                                    |

4. In the **Single Sign-On** page, select the **Enable Single Sign-On** check box and enter the values for the following fields:

| Required<br>Information          | Description                                                                                                    |
|----------------------------------|----------------------------------------------------------------------------------------------------|
| Company ID                       | Organization name                                                                                                    |
| SSO URL                          | IdP logon URL                                                                                                    |
| SAML Entity ID                   | Issuer URL                                                                                                    |
| Assign user groups<br>using SAML | Select the check box.                                                                                                    |
| SAML Certificate File            | Upload the IdP certificate. The IdP certificate must begin and end<br>with<br>Begin CertificateandEnd Certificate<br><b>Note:</b> The IdP Certificate is provided by Citrix and can be accessed<br>from the link below:<br><u>https://ssb4.mgmt.netscalergatewaydev.net/idp/saml/templatetest/</u><br><u>idp_metadata.xml</u> |

| Single Sign-On                                                                                                    |
|----------------------------------------------------------------------------------------------------|
| Enable Single Sign-On<br>Enable SAML 2.0 authentication for your organization                                           |
| Company ID                                                                                                    |
| much                                                                                                    |
| A unique identifier for your company. Your learners will use this to log in to Ed.                                      |
| SSO URL                                                                                                    |
|                                                                                                    |
| Users will be redirected here to authenticate with your organization.                                                   |
| SAML Entity ID                                                                                                    |
| ·                                                                                                    |
| Assign user groups using SAML                                                                                           |
| Users will be assigned to user groups when using single sign-on. This will override user group assignment from the LMS. |
| SAML Certificate File                                                                                                   |
| Click or drag a file here                                                                                               |

**Note**: The values are auto-saved.